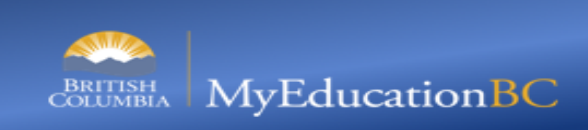

## 1.0 Paying Fees Online as a Parent

Family View>Family Top Tab>Transaction Side Tab>Fees Sub Side Tab>check the box beside the Fee to pay>"Pay Online" button enables once fee has been selected>click Pay Online

| Peace R             | iver North 2020-20 | 21              |                   |                 |                |          |                   |        |            |             |         |         |          | 🗈 Log (    | off |
|---------------------|--------------------|-----------------|-------------------|-----------------|----------------|----------|-------------------|--------|------------|-------------|---------|---------|----------|------------|-----|
| Pages               | Family Academics   | Groups          | Calendar          |                 |                |          |                   |        |            |             |         |         |          |            |     |
| Students :          |                    | 1) Top Tab      |                   |                 |                |          |                   |        |            |             | 14      | 4       | 2        | ►          | ►I. |
| Details             | Options Rep        | orts 🗸 🛛 Help 🗸 | Search            | on Date         | 9 70 I         | a-z      |                   |        |            |             |         |         |          |            |     |
| Contacts            | Outstanding Fees   | \$5.00          | Unapplied         | Payments \$0.00 | Balance \$5.00 | Online A | Accounts Payable  |        |            |             |         |         |          |            |     |
| Daily<br>Attendance | Pay Online         | 5) click Pa     | y Online          |                 |                |          |                   |        |            |             |         |         |          |            |     |
| Transcript          |                    |                 |                   |                 |                |          | 1 of 1 selected 🥔 |        |            |             |         | c       | Dutstand | ing Balanc | es  |
| Assessments         | Date               | 4) check bo     | x <sup>type</sup> | Description     | Name           |          | Comment           | Amount | Amount due | Amount paid | Voided? | Date Du | je 1     | Туре       |     |
| Schedule            | 6/4/2021           | beside Fee      |                   | Locker Rental   | THE OWNER      |          |                   | \$5.00 | \$5.00     | \$0.00      | N       |         |          | Fee/Debit  |     |
| Momborship          | 2) Side            | Tab             |                   |                 |                |          |                   |        |            |             |         |         |          |            |     |
| Transactions        |                    |                 |                   |                 |                |          |                   |        |            |             |         |         |          |            |     |
| Ease                |                    |                 |                   |                 |                |          |                   |        |            |             |         |         |          |            |     |
| Details             |                    |                 |                   |                 |                |          |                   |        |            |             |         |         |          |            |     |
| Payments            | 3) Sub Side        | Tab             |                   |                 |                |          |                   |        |            |             |         |         |          |            |     |
| Documents           |                    |                 |                   |                 |                |          |                   |        |            |             |         |         |          |            |     |
| Notification        |                    |                 |                   |                 |                |          |                   |        |            |             |         |         |          |            |     |

Family View>Family Top Tab>Transaction Side Tab>Fees Sub Side Tab>check the box beside the Fee to pay>"Pay Online" button enables once fee has been selected>click Pay Online>payment review screen: click Make Online Payment

| Pages Family                                    | Academics G        | roups Calendar       |              |                                 |           |                |             |             |          |  |
|-------------------------------------------------|--------------------|----------------------|--------------|---------------------------------|-----------|----------------|-------------|-------------|----------|--|
| Students ::                                     | :: Ne              | ew Online Credit Car | rd Payment 💧 |                                 |           |                |             |             |          |  |
| Details                                         | Options Re         | eports 🕶 🛛 Help 👻    |              | Online Payment Review<br>Screen |           |                |             | Z           |          |  |
| Contacts                                        | Make Online Payme  | ent 🗙 Cancel         |              |                                 |           |                |             | Default Ten | iplate v |  |
| Daily Attendance                                | Online Credit      | Card Pa,             |              |                                 |           |                |             |             |          |  |
| Transcript                                      | Reference Number   | 6) click M           | lake Online  |                                 |           |                |             |             |          |  |
| Assessments                                     | Amount             | \$5.00               | ment         |                                 |           |                |             |             |          |  |
| Schedule                                        | Payment distributi | ion                  |              |                                 |           | T              |             |             |          |  |
| Membership                                      | Fee type           | Fee description      | Fee Ref #    | Fee date                        | Fee Total | Fee Amount Due | Fee Comment | Amount      | Comment  |  |
| Transactions                                    | 058                | Locker Rental        | 0000725807   | 6/4/2021                        | \$5.00    | \$5.00         |             | \$0.00      |          |  |
| Fees                                            | Make Online Payme  | ent 🗙 Cancel         |              |                                 |           |                |             |             |          |  |
| Payments<br>Details<br>• Online Payment Receipt |                    |                      |              |                                 |           |                |             |             |          |  |
| Documents                                       |                    |                      |              |                                 |           |                |             |             |          |  |
| Notification                                    |                    |                      |              |                                 |           |                |             |             |          |  |

Once "Make Online Payment" has been clicked, the system redirects to the third party secured payment site:

|                                                                                          | Description                                                                                                    | D-d-d-d-d-                                                                       | Constitu         | Delet        | Contract I            |
|------------------------------------------------------------------------------------------|----------------------------------------------------------------------------------------------------|----------------------------------------------------------------------------------|------------------|--------------|-----------------------|
|                                                                                          | Description                                                                                                    | 0000725807                                                                       | Quantity<br>0001 | SE 00        | Subtotal              |
|                                                                                          | OCKel Rental                                                                                                   | 0000725007                                                                       | 0001             | \$5.00       | \$5.00                |
|                                                                                          |                                                                                                    |                                                                                  |                  | GST:         | \$0. <mark>0</mark> 0 |
|                                                                                          |                                                                                                    |                                                                                  |                  | PST:         | \$0.00                |
|                                                                                          |                                                                                                    |                                                                                  |                  | Total (CAD): | \$5.00                |
|                                                                                          |                                                                                                    |                                                                                  |                  |              | _                     |
| Payment Detail                                                                           | s                                                                                                    |                                                                                  |                  |              |                       |
|                                                                                          |                                                                                                    |                                                                                  |                  |              |                       |
| Transac                                                                                  | tion Amount: \$ 5.00                                                                                           | (CAD)                                                                            |                  | V            |                       |
| Transac                                                                                  | tion Amount: \$ 5.00<br>Order ID: 56165                                                                        | (CAD)<br>373-f39b-4c9a-a5fc-29d3efe                                              | 12f72            | V            | ISA Marcard           |
| Transac<br>Please complete th<br>Do not put spaces                                       | tion Amount: \$ 5.00<br>Order ID: 56165<br>le following details exi<br>or hyphens in the card                  | (CAD)<br>373-f39b-4c9a-a5fc-29d3efe<br>actly as they appear on your<br>d number. | 12f72<br>card.   |              | ISA Contraction       |
| Transac<br>Please complete th<br>Do not put spaces<br>Cardh                              | tion Amount: \$ 5.00<br>Order ID: 56165<br>te following details ex.<br>or hyphens in the carr<br>older Name*:  | (CAD)<br>373-f39b-4c9a-a5fc-29d3efe<br>actly as they appear on your<br>d number. | 12f72<br>card.   | V            | Assection             |
| Transac<br>Please complete th<br>Do not put spaces<br>Cardh<br>Ca                        | tion Amount: \$ 5.00<br>Order ID: 56165<br>te following details ex.<br>or hyphens in the card<br>older Name*:  | (CAD)<br>373-f39b-4c9a-a5fc-29d3efe<br>actly as they appear on your<br>d number. | 12f72<br>card.   | V            |                       |
| Transac<br>Please complete th<br>Do not put spaces<br>Cardh<br>Ca<br>Expiry D            | tion Amount: \$ 5.00<br>Order ID: 56165<br>te following details ex.<br>or hyphens in the card<br>older Name*:  | (CAD)<br>373-f39b-4c9a-a5fc-29d3efe<br>actly as they appear on your<br>d number. | :12f72<br>card.  | V            | ISA Meeting           |
| Transac<br>Please complete th<br>Do not put spaces<br>Cardh<br>Ca<br>Expiry D<br>Card Se | tion Amount: \$ 5.00<br>Order ID: 56165<br>te following details ex.<br>or hyphens in the card<br>older Name*:  | (CAD)<br>373-f39b-4c9a-a5fc-29d3efe<br>actly as they appear on your<br>d number. | :12f72<br>card.  |              | ISA me                |
| Transac<br>Please complete th<br>So not put spaces<br>Cardh                              | tion Amount: \$ 5.00<br>Order ID: 56165<br>the following details ex-<br>or hyphens in the card<br>older Name*: | (CAD)<br>373-f39b-4c9a-a5fc-29d3efe<br>actly as they appear on your<br>d number. | 12f72<br>card.   | V            | ISA                   |

Payment Site fill in the following: Cardholder Name>Card Number>Expiry Date>Card Security Code, then click Process Transaction to complete the payment

|                                                                 | atory neids marked by                                                                                                    |                                                                                                    |                                                                        |                                                      |                           |  |
|-----------------------------------------------------------------|----------------------------------------------------------------------------------------------------|----------------------------------------------------------------------------------------------------|------------------------------------------------------------------------|------------------------------------------------------|---------------------------|--|
| Item                                                            | ı Details                                                                                                    |                                                                                                    |                                                                        |                                                      |                           |  |
|                                                                 | Description                                                                                                    | Product Code                                                                                                    | Quantity                                                               | Price                                                | Subtotal                  |  |
|                                                                 | Locker Rental                                                                                                    | 0000725807                                                                                                    | 0001                                                                   | \$5.00                                               | \$5.00                    |  |
|                                                                 |                                                                                                    |                                                                                                    |                                                                        | GST:                                                 | \$0.00                    |  |
|                                                                 |                                                                                                    |                                                                                                    |                                                                        | PST:                                                 | \$0.00                    |  |
|                                                                 |                                                                                                    |                                                                                                    |                                                                        | Total (CAD):                                         | \$5.00                    |  |
| Pay                                                             | ment Details                                                                                                    |                                                                                                    |                                                                        |                                                      |                           |  |
|                                                                 | Transaction Amount: \$ 5.00 (C                                                                                                    | AD)                                                                                                    |                                                                        | V                                                    |                           |  |
|                                                                 |                                                                                                    |                                                                                                    |                                                                        |                                                      |                           |  |
|                                                                 | Order ID: 56165373                                                                                                    | 3-f39b-4c9a-a5fc-29d3efe1                                                                                                    | 2f72                                                                   |                                                      |                           |  |
| Pleas<br>Do no                                                  | Order ID: 5616537:<br>e complete the following details exact<br>to put spaces or hyphens in the card no                                                                                                    | 3-f39b-4c9a-a5fc-29d3efe1<br>ly as they appear on your o<br>umber.                                                                                                  | 2f72<br>:ard.                                                          | 1) Cardh                                             | older's                   |  |
| Pleas<br>Do no<br>2) Card<br>Number                             | Order ID: 5616537:<br>e complete the following details exact<br>of put spaces or hyphens in the card no<br>Cardholder Name*:<br>Card Number*:                                                                                                    | 3-f39b-4c9a-a5fc-29d3efe1<br>y as they appear on your o<br><i>umber</i> .                                                                                           | 2f72<br>:ard.                                                          | 1) Cardh<br>Nan                                      | older's<br>ne             |  |
| Pleas<br>Do no<br>2) Card<br>Number                             | Order ID: 5616537:<br>e complete the following details exact<br>of put spaces or hyphens in the card no<br>Cardholder Name*:<br>Card Number*:<br>Expiry Date (MMYY)*:                                                                                                    | 3-f39b-4c9a-a5fc-29d3efe1<br>y as they appear on your o<br><i>umber.</i><br>3) Expi                                                                                 | 2f72<br>:ard.<br>ry Date                                               | 1) Cardh<br>Nan                                      | older's<br>ne             |  |
| Pleas<br>Do no<br>2) Card<br>Number                             | Order ID: 5616537:<br>e complete the following details exactly<br>of put spaces or hyphens in the card no<br>Cardholder Name*:<br>Card Number*:<br>Expiry Date (MMYY)*:<br>Card Security Code*:                                                                                                    | 3-f39b-4c9a-a5fc-29d3efe1<br>y as they appear on your o<br>umber.<br>3) Expi                                                                                        | 2f72<br>ard.<br>ry Date                                                | 1) Cardh<br>Nan                                      | older's<br>ne             |  |
| Pleas<br>Do no<br>2) Card<br>Number<br>Click<br>buttor<br>may r | Order ID: 5616537:<br>e complete the following details exactly<br>to put spaces or hyphens in the card no<br>Cardholder Name*:<br>Card Number*:<br>Expiry Date (MMYY)*:<br>Card Security Code*:<br>'Process Transaction' to charge your of<br>n after you press the 'Process Transaction' to charge your of<br>n after you press the 'Process Transaction' to charge your of<br>n after you press the 'Process Transaction' to charge your of<br>n after you press the 'Process Transaction' to charge your of<br>the adouble charge. | 3-f39b-4c9a-a5fc-29d3efe1<br>y as they appear on your of<br><i>umber.</i><br>3) Expi<br>4) Card<br>Code<br>ard. Only cli<br>tion' button will not stop the          | 2f72<br>ard.<br>ry Date<br>Security<br>(CSC)                           | 1) Cardh<br>Nan<br>'Back','Refrest<br>om being proce | ne<br>ne                  |  |
| Pleas<br>Do no<br>2) Card<br>Number<br>Click<br>buttor<br>may r | Order ID: 5616537:<br>e complete the following details exactly<br>of put spaces or hyphens in the card no<br>Cardholder Name*:<br>Card Number*:<br>Expiry Date (MMYY)*:<br>Card Security Code*:<br>'Process Transaction' to charge your of<br>n after you press the 'Process Transaction' to charge your of<br>security in a double charge.                                                                                                    | 3-f39b-4c9a-a5fc-29d3efe1<br>y as they appear on your of<br><i>umber</i> .<br>3) Expi<br>4) Card<br>Code of<br>tion' button will not stop the<br>5) click<br>Proces | 2f72<br>ard.<br>ry Date<br>Security<br>(CSC)<br>e transaction fro<br>s | 1) Cardh<br>Nan<br>'Back','Refresl<br>om being proce | ne<br>ne<br>h' or 'Cancel |  |

## 2.0 Viewing Online Payment Receipts

Once the payment is submitted, you will be returned to the MyEd Family Portal for receipt of payment information:

Family View>Family Top Tab>Transaction Side Tab>Payments Sub Side Tab>Online Payment Receipt

| Pages Family                                    | Academics Grou                                        | ups Calendar    |            |          |           |                |             |        | _               |     |  |
|-------------------------------------------------|-------------------------------------------------------|-----------------|------------|----------|-----------|----------------|-------------|--------|-----------------|-----|--|
| Students ::                                     |                                                       | Δ               |            |          |           |                |             | ∢      | < Q             | • • |  |
| Details                                         | Options Repo                                          | rts 🕶 Help 👻    |            |          |           |                |             |        |                 | ↗   |  |
| Contacts                                        | X Cancel                                              |                 |            |          |           |                |             | De     | efault Template | •   |  |
| Daily Attendance                                | Online Credit Ca                                      | rd Payment      |            |          |           |                |             |        |                 |     |  |
| Transcript                                      | Reference Number                                      | 0000725809      |            |          |           |                |             |        |                 |     |  |
| Assessments                                     | Amount \$5.00                                         |                 |            |          |           |                |             |        |                 |     |  |
| Schedule                                        | Payment distribution                                  |                 |            |          |           |                |             |        |                 |     |  |
| Membership                                      | Fee type                                              | Fee description | Fee Ref #  | Fee date | Fee Total | Fee Amount Due | Fee Comment | Amount | Comment         |     |  |
| Transactions                                    | 058                                                   | Locker Rental   | 0000725808 | 6/4/2021 | \$5.00    | \$0.00         |             | \$5.00 |                 |     |  |
| Fees                                            | Receipt                                               |                 |            |          |           |                |             |        |                 |     |  |
| Payments<br>Details<br>• Online Payment Receipt | DaterTime:<br>Name on Card<br>Card Number:<br>Amount: |                 |            |          |           |                |             |        |                 |     |  |
| Documents                                       | Confirmation Cod                                      |                 |            |          |           |                |             |        |                 |     |  |
| Notification                                    | Print Receipt                                         | Print Rece      | ipt        |          |           |                |             |        |                 |     |  |
|                                                 | X Cancel                                              |                 |            |          |           |                |             |        |                 |     |  |

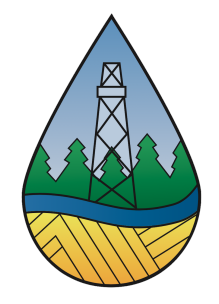

June 7, 2021